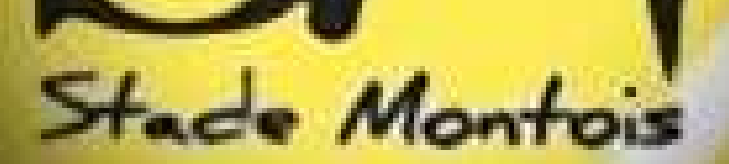

TENNIS

PADEL

NON ADHERENT RESERVER UN COURT AU STADE MONTOIS TENNIS PADEL SUR

MODE D'EMPLOI SMARTPHONE

### Envie de taper la balle ?

## Date de réservation 27/03/2021 ~

### Vous n'avez pas encore de club ?

Adhérez à un club vous permettra de réserver des courts à tout moment.

RECHERCHER UN CLUB

### D'autres courts vous attendent !

€ (La réservation peut être payante)

Toutes les occasions sont bonnes pour jouer un match... partout en France. RECHERCHER UN TERRAIN

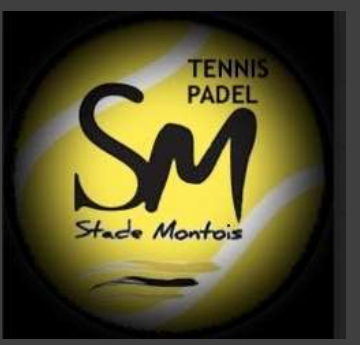

# COMPTE **TENUP**

Choisissez le jour de réservation

Cliquez sur rechercher un terrain

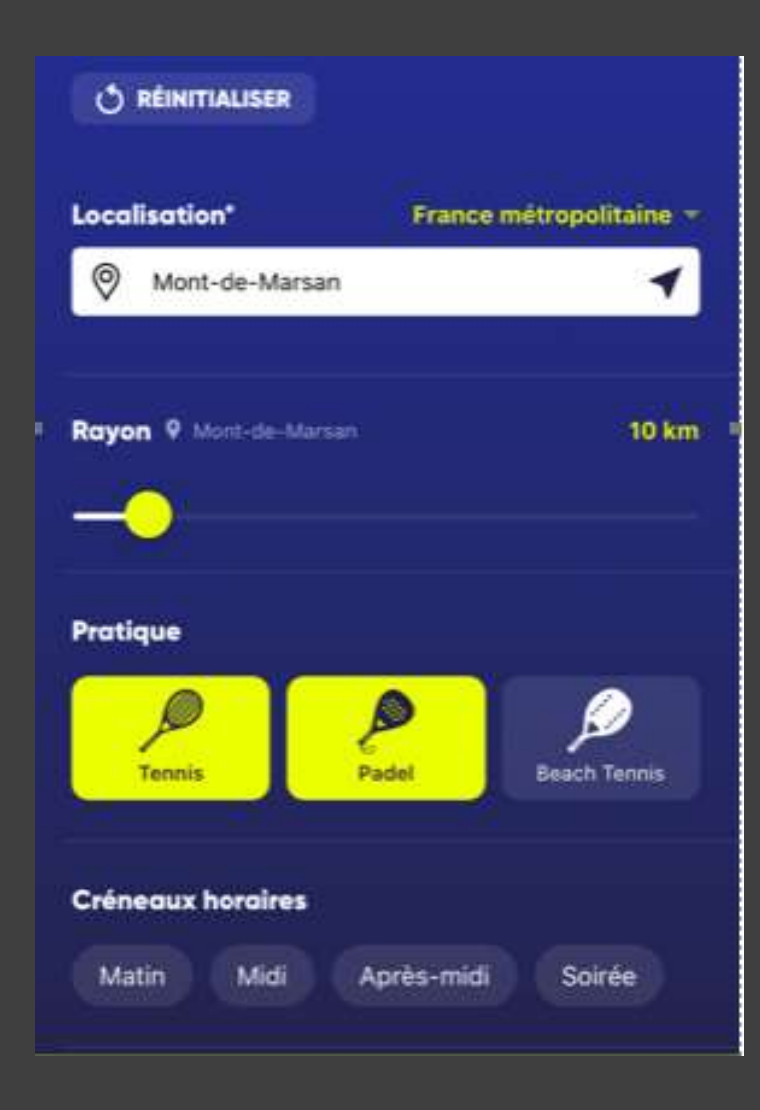

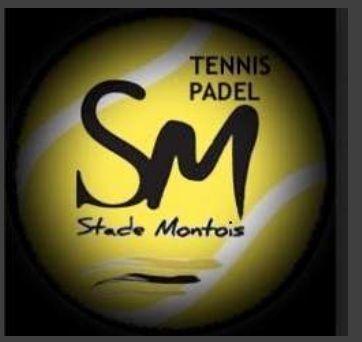

# COMPTE **TENUP**

Faites votre recherche en fonction des critères demandés.

### Date de réservation 27/03/2021 ~

### Vous n'avez pas encore de club ?

Adhérez à un club vous permettra de réserver des courts à tout moment.

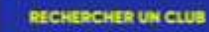

### D'autres courts vous attendent !

€ (La réservation peut être payante)

MODIFIER MA RECHERCHE (2 CRITÈRE)

STADE MONTOIS

#### 40000\_MONT-DE-MARSAN la hiroire, 40000 MONT-DE-MARSAN

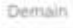

#### 13:00 14:00 14:30 15:00 10 terrains 8 terrains 1 terrain 7 terrains disponibles disponibles disponible disposit

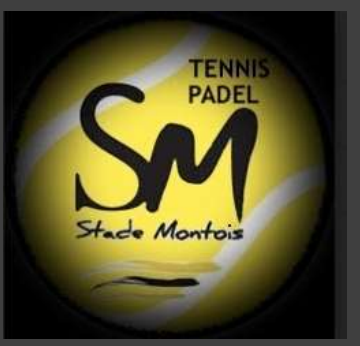

# COMPTE **TENUP**

Choisissez votre créneau horaire

La forme des raquettes vous indique s'il y a de la disponibilité Tennis ou Padel ou les 2

### < Liste des terrains

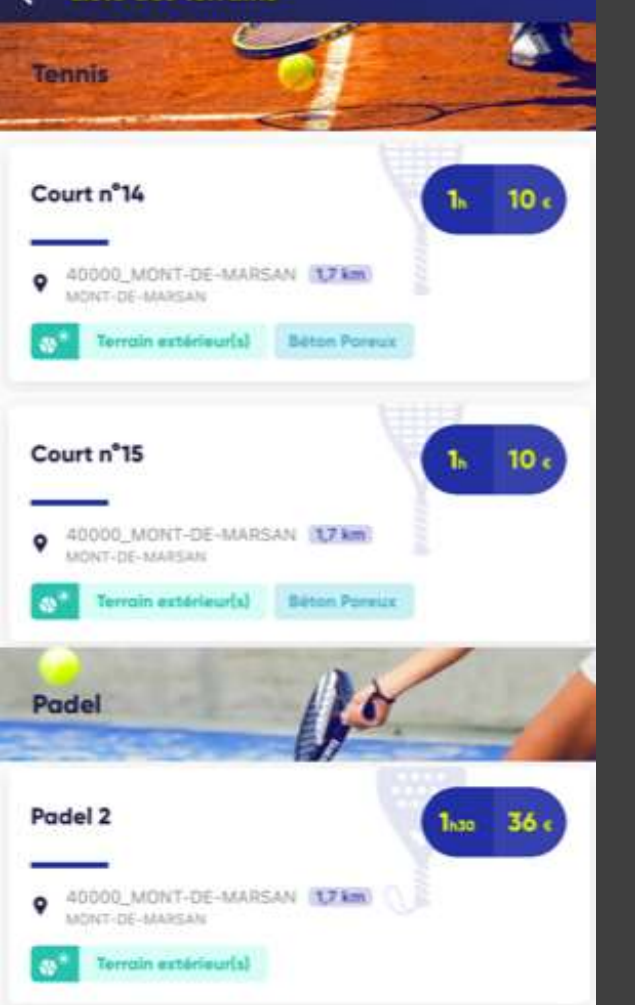

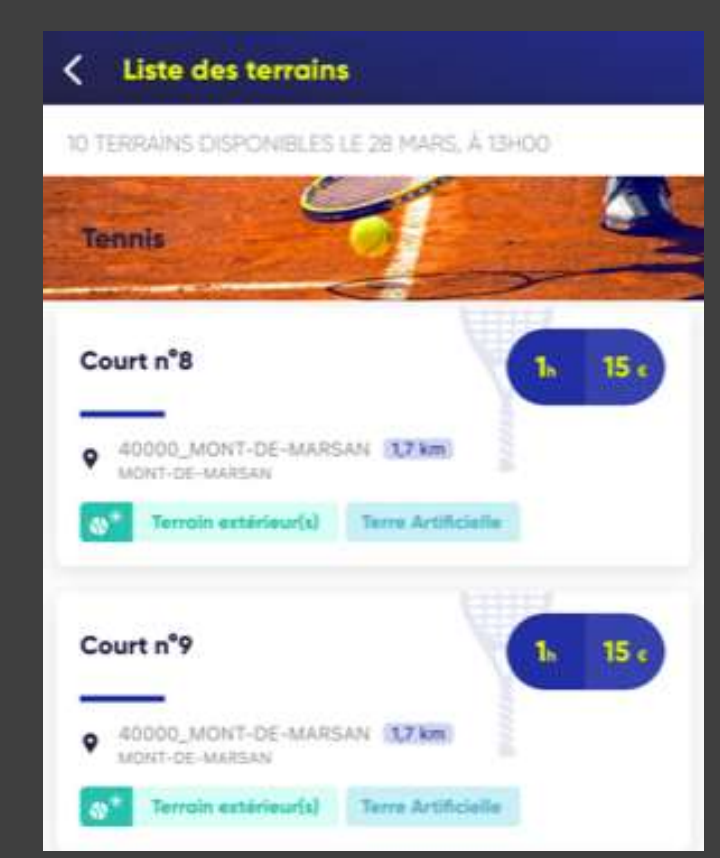

# COMPTE **TENUP**

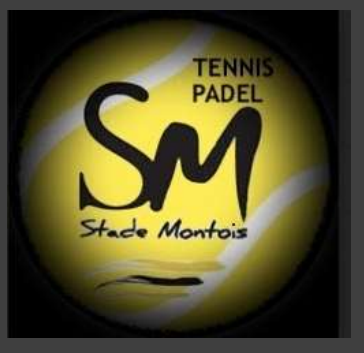

- Choisissez le court désiré
  - Tennis Béton poreux
  - Tennis Terre Battue
  - Padel

### < × Votre demande de réservation sera finalisee. Padel 2 1100 36 c 40000\_MONT-DE-MARSAN • MONT-DE-MARSAN 28 mars - 13h00 à 14h30 OGE Numièro de carte Date d'expiration MM/AA CCV. XXX ~ J'accepte les conditions générales d'utilisation Je m'engage à ne pratiquer aucune activité commerciale. Ma réservation engage également le club et de ce fait ne peut être modifiée ou annulée. ANNULER CONFIRMER (36 €)

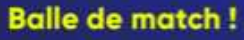

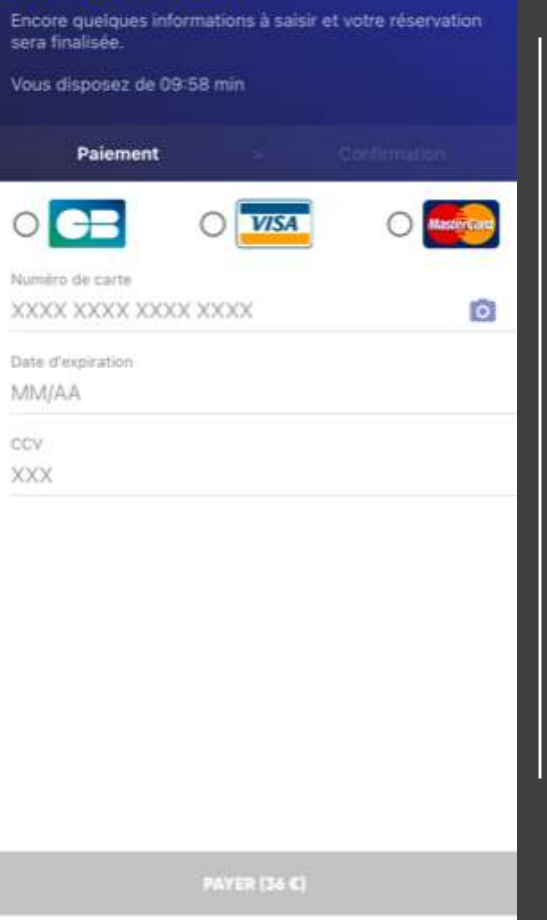

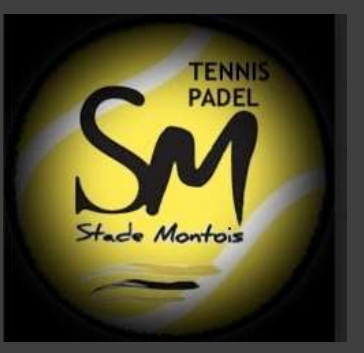

# COMPTE **TENUP**

Cochez « J'accepte les CGV » puis Confirmez

## Rentrez vos coordonnée bancaires

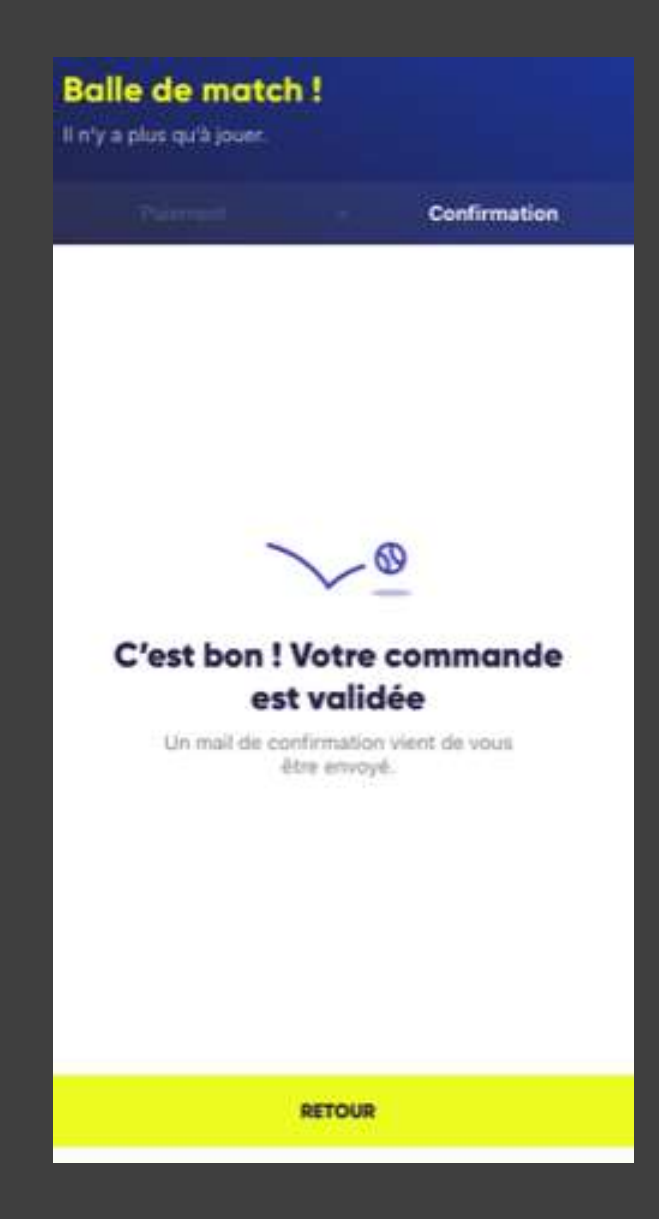

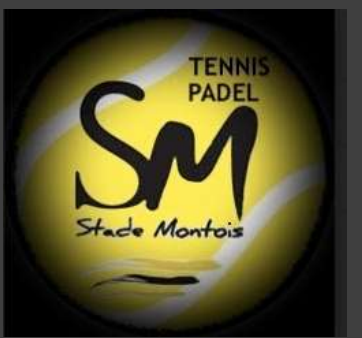

# COMPTE **TENUP**

Réservation du court et paiement effectué

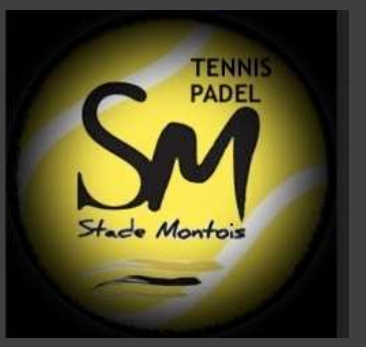

## ANNULATION RESERVATION

Cliquez sur votre réservation

Supprimer

# COMPTE **TENUP**